# CÁC BƯỚC THANH TOÁN TRẢ GÓP FE CREDIT QUA ỨNG DỤNG VIETTEL MONEY

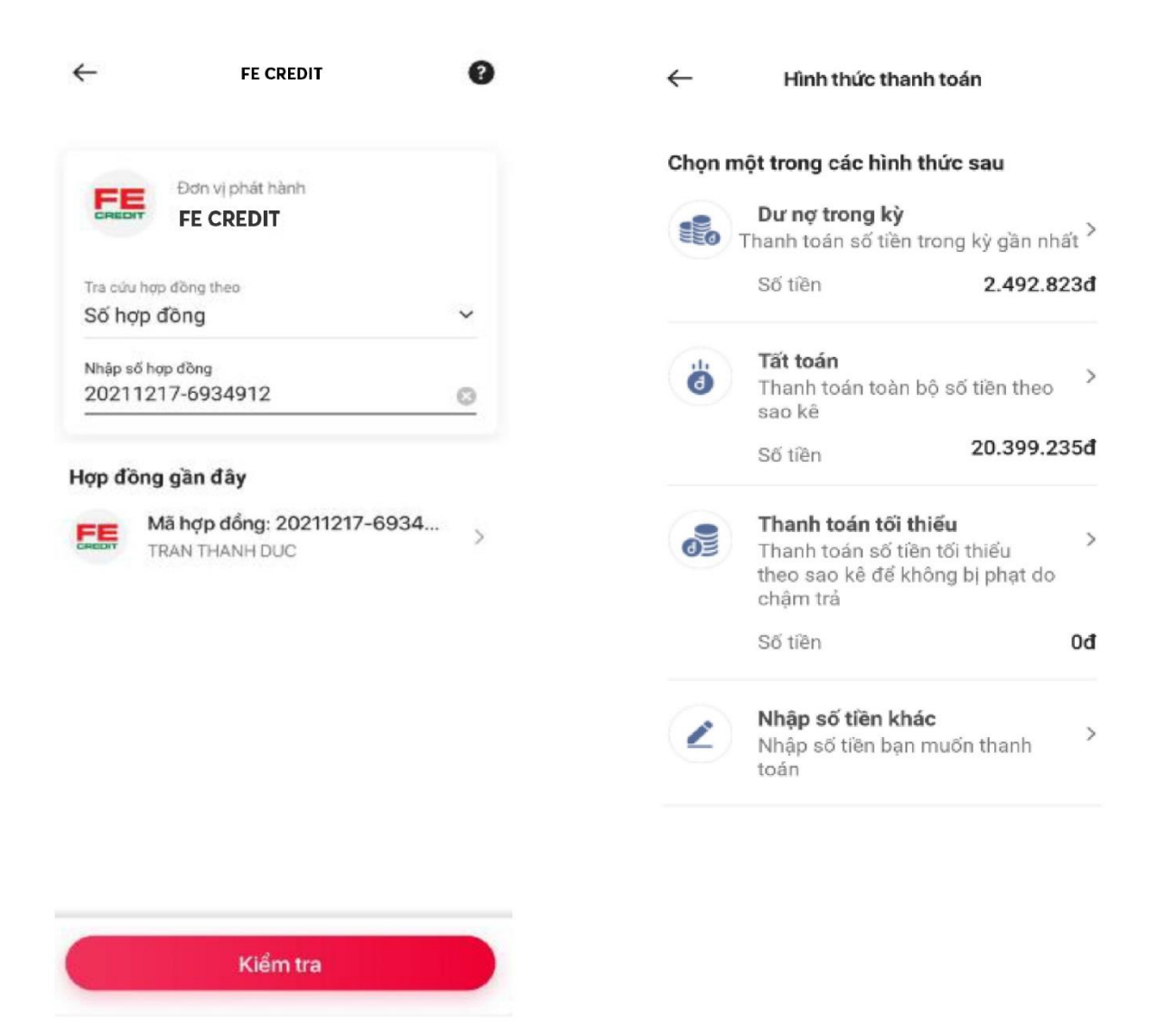

**Bước 1**: Đăng nhập ứng dụng Viettel Money, nhập từ khóa FE CREDIT. Sau đó nhập số hợp đồng, hoặc số CCCD/CMND để truy vấn

**<u>Bước 2</u>**: Khách hàng chọn hình thức thanh toán.

## ← Xác nhận giao dịch

#### Từ tài khoản

ViettelPay 15.172.669đ

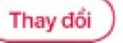

## Thông tin giao dịch

| Mã hợp đồng                  | 20211217-6934912 |
|------------------------------|------------------|
| Tên chủ hợp đồng             | TRAN THANH DUC   |
| Nhà cung cấp                 | FE CREDIT        |
| Mối quan hệ với chủ hợp đồng | Tự thanh toán    |

## Số tiền giao dịch

| Số tiền       | 500.000đ |
|---------------|----------|
| Phi giao dịch | Miễn phí |

| ← Xác nhận giao dịch |                         |                  |
|----------------------|-------------------------|------------------|
| Từ tài khoản         |                         |                  |
| <b>v</b>             | iettelPay<br>5.172.669đ | Thay đổi         |
| Thông tin            | giao dịch               |                  |
| Mã hợp đồng          |                         | 20211217-6934912 |
| Tên chủ hợp c        | lõng                    | TRAN THANH DUC   |
| Nhà cung cấp         |                         | FE CREDIT        |
| Mối quan hệ v        | ới chủ hợp đồng         | Tự thanh toán    |
| Số tiền gi           | ao dịch                 |                  |
| Số tiền              |                         | 500.000đ         |
| Phi giao dịch        |                         | Miễn phí         |
|                      |                         |                  |

Vui lòng nhập mật khẩu Viettel Money

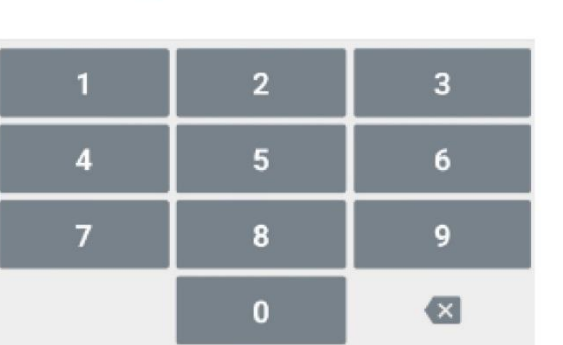

Xác nhận

**<u>Bước 3</u>**: Kiểm tra thông tin giao dịch. Xác nhận số tiền thanh toán

**<u>Bước 4</u>**: Nhập mật khẩu, sau đó nhập OTP để kết thúc giao dịch